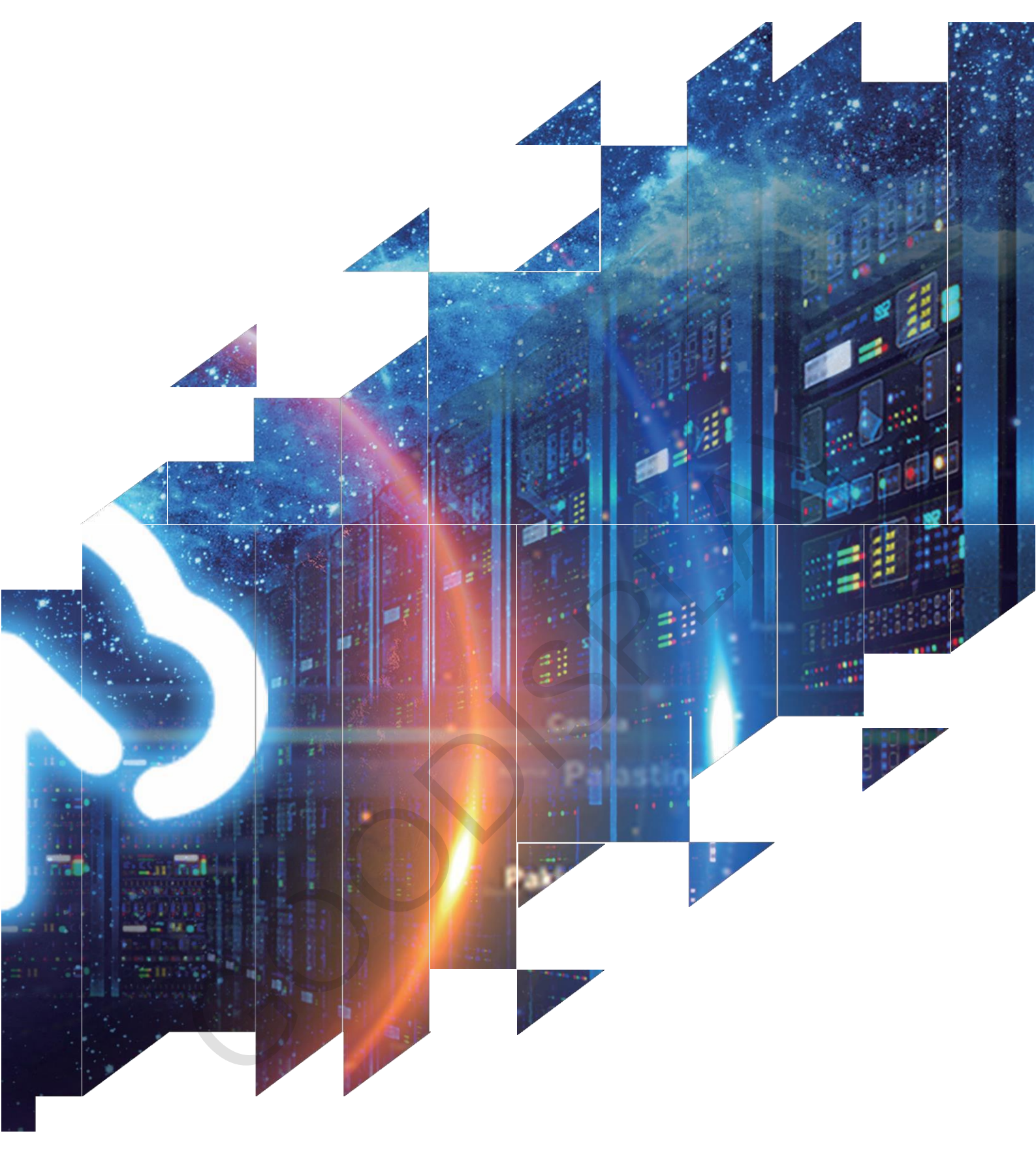

# 28 inch Color E-paper Signage DMPH280EG1

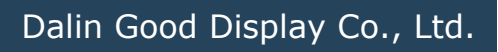

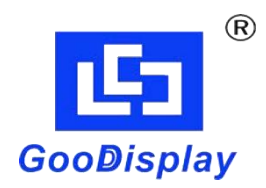

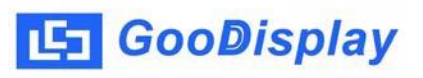

# **Product Specifications**

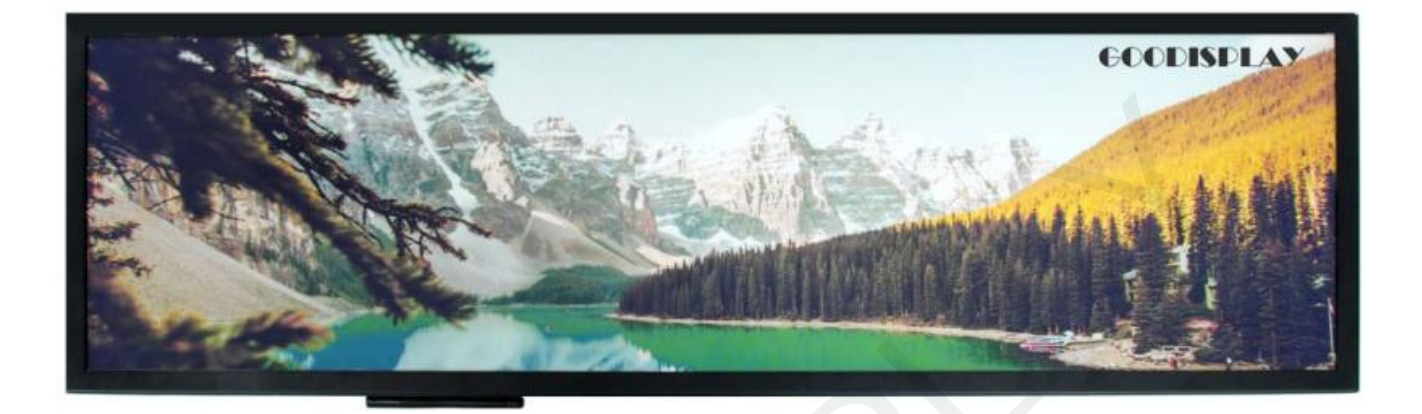

| Customer    | Standard |                           |                  |        |  |  |  |  |
|-------------|----------|---------------------------|------------------|--------|--|--|--|--|
| Description | 28" C    | 28" COLOR E-PAPER SIGNAGE |                  |        |  |  |  |  |
| Model Name  | DMPH     | DMPH280EG1                |                  |        |  |  |  |  |
| Date        | 2024/    | 2024/05/08                |                  |        |  |  |  |  |
| Revision    | 1.0      |                           |                  |        |  |  |  |  |
|             |          | D                         | esign Engineerir | ng     |  |  |  |  |
|             |          | Approval                  | Check            | Design |  |  |  |  |
|             |          | 宝刘<br>印玉                  | 燕修<br>印凤         | 之吴良    |  |  |  |  |

No.18, Zhonghua West ST, Ganjingzi DST, Dalian, CHINA

Tel: +86-411-84619565

Email: info@good-display.com

Website: www.good-display.com

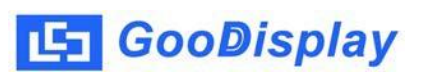

# Contents

| 1.Overview                   | 4   |
|------------------------------|-----|
| 2.Features                   | 4   |
| 3.Technical Parameters       | . 4 |
| 4.Product Structure          | . 5 |
| 5.Update pictures via USB    | 9   |
| 6.Update pictures via Wifi   | 12  |
| 7.Packaging and installation | 14  |
| 8.Precautions                | 15  |

# **1.0verview**

The 28-inch color E Ink screen sign utilizes the ACeP technology, presenting a display quality unmatched by other display technologies, resembling the texture of printed posters and creating an elegant atmosphere. Utilizing remote wireless transmission to update content saves on manpower deployment and printing costs, with continuous display without power consumption enhancing operational efficiency and significantly reducing resource consumption, while also combining intelligent features with environmental benefits. The E Ink screen does not require an additional floor-mounted power supply system, is not limited by power lines, and can be moved to any desired location at any time, offering high mobility. It achieves effective short-term promotional effects in any communication space, making it an ideal alternative to traditional paper advertising posters. Its long-term use significantly saves on electricity costs, enhances benefits.

### 2. Features

Ultra-wide viewing angle, ultra-low power consumption Bi-stable display (last image displayed even after power outage) Display can be updated via USB or WiFi (USB priority) Image requirements: BMP, PNG, JPG

# 3. Parameters

| Item          | DMPH280EG1                                                                                                    |
|---------------|----------------------------------------------------------------------------------------------------|
| E Ink Display | Size: 28 inch<br>Type: ACeP color ePaper<br>Resolution: 3840x1080                                                                                                    |
| Port          | USB2.0: One route HOST, One route OTG<br>HDMI-OUT: 1 route<br>RJ45: 1 route, 10M/100M adaptive<br>TF: Reserved (maximum expansion 128G)<br>KEY: POWER, UP, DOWN, RESET |

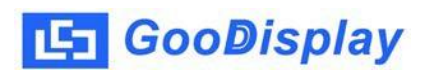

Г

| Power consumption        | Power Supply: 5V Type-C Interface<br>Refresh Power: ≤18W<br>Standby Power: ≤0.01W<br>Built-in Battery: Lithium Battery                                                                  |
|--------------------------|----------------------------------------------------------------------------------------------------|
| Software                 | Image Update Interval: 30s<br>Image Update Method: USB or WiFi update<br>Language: Sync phone language                                                                                  |
| Motherboard              | WiFi Frequency Band: 2.4GHz<br>Bluetooth: 4.0 (Bluetooth update of images not<br>supported at the moment)<br>System: Android 7.1<br>CPU: Quad-core ARM Cortex A7<br>DDR: 1G<br>EMMC: 8G |
| Specifications           | Weight: about 3.5kg<br>Overall dimensions: 709x218x26mm                                                                                                    |
| Temperature and humidity | Operating Temperature: 15°C~35°C<br>Storage Temperature: -25°C~50°C<br>Operating Humidity: 35%~80%                                                                                      |

# 4. Structure

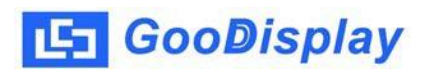

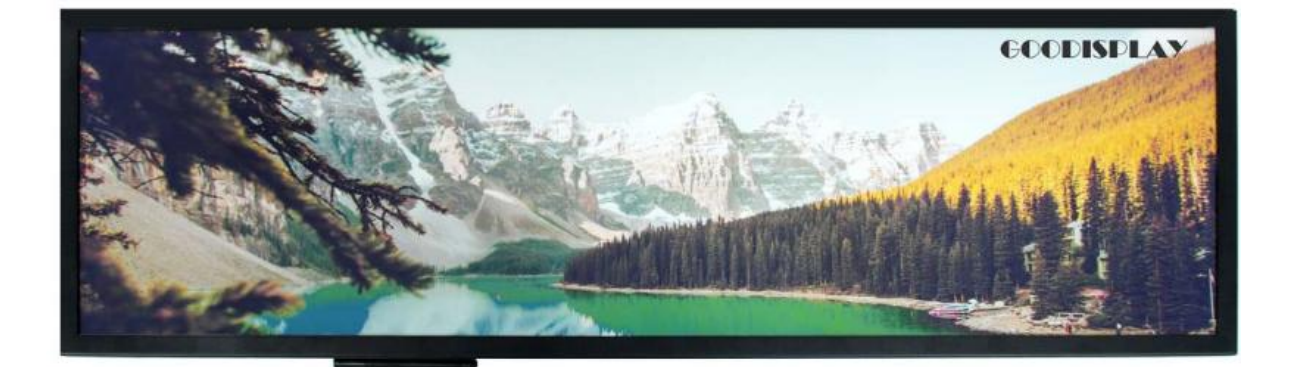

Figure 1: Front View of DMPH280EG1

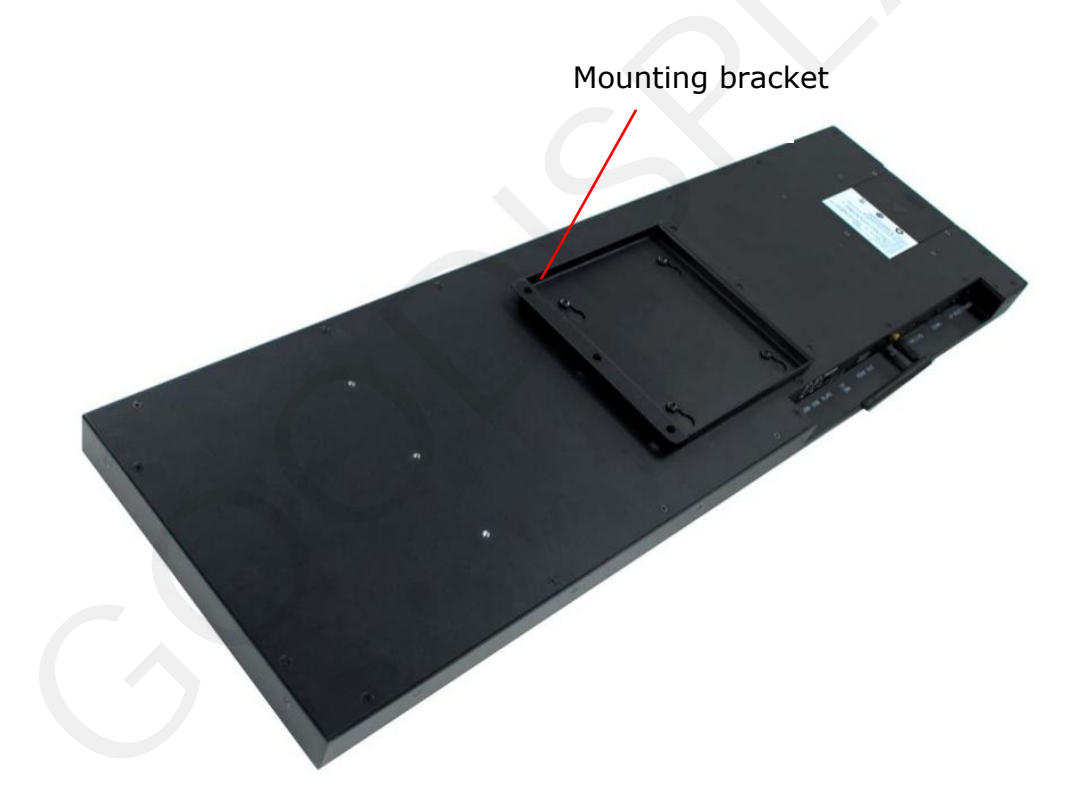

Figure 2: Rear View of DMPH280EG1

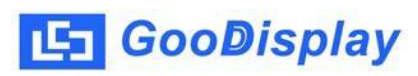

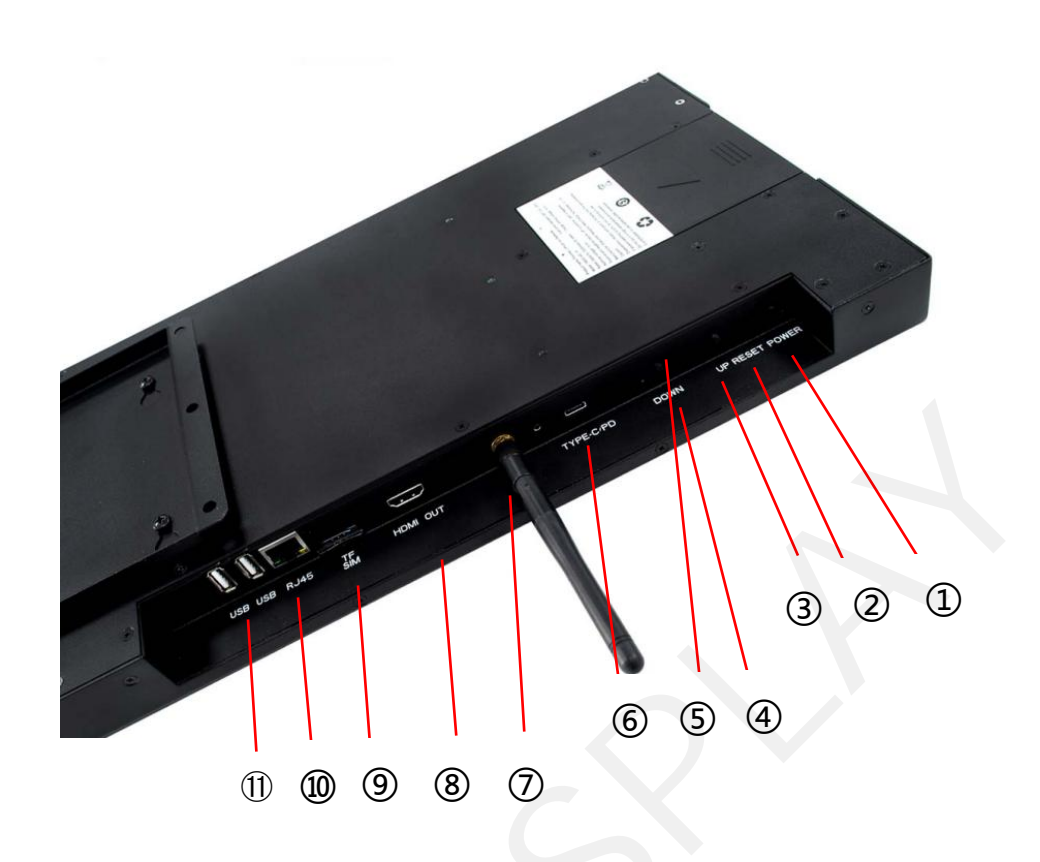

Figure 3: Side View of DMPH280EG1

#### **1** Power Button

Turn the main power on or off. Pressing the power button briefly will start the sign, and the LED light will illuminate; pressing the power button again will turn off the sign, and the LED light will go off.

#### **② RESET Button**

Press lightly to reset the system of the sign.

#### **③ UP Button**

- During the process of updating images on the sign, press once to switch to the next displayed image. The system must have at least two images saved.
- Press and hold for 3 to 10 seconds, then release to display the current network configuration guide interface. Scan the QR code on the left side with your phone to download the app. After downloading and installing the app, scan the QR code on the right side to connect to the wireless router.

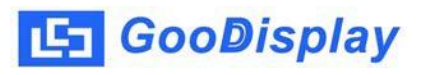

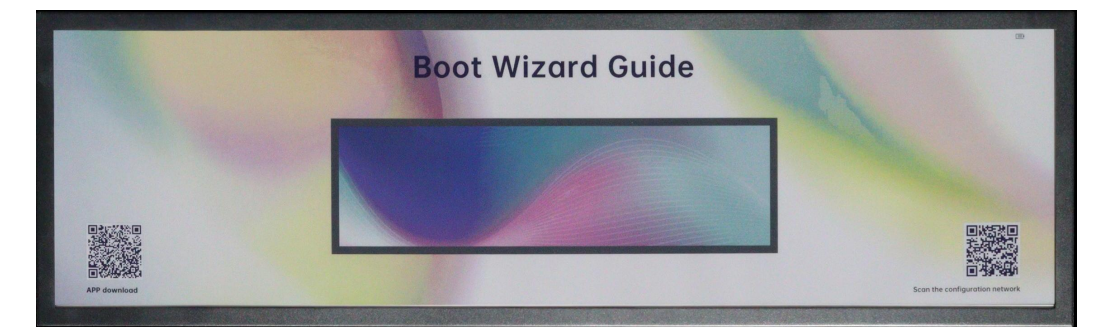

Press and hold for more than 10s and then release to toggle the front light on or off.

#### **④ DOWN Button**

- Press lightly to switch to the next displayed image. The system must have at least two images saved.
- Press and hold for 3 to 10 seconds, then release to view system status information.

| Tableton files with Tennessen<br>Region (Tableton Hollowersen)<br>Region (Tableton Hollowersen) |
|----------------------------------------------------------------------------------------------------|
| Stranson & STATE (State (State State St                                                                                                    |

#### **5 LED Light**

- After the sign is powered on, the indicator light will breathe continuously with a 2-second interval.
- When the sign is turned off and charging, the indicator light will be on continuously. After the battery is fully charged, the indicator light will continue to breathe with a 2-second interval.
- When the sign is powered on and charging, the indicator light will breathe with a 2-second interval.
- When the sign is turned off and the charger is unplugged, the indicator light will go off.

#### **(6)** Type-C Charging Port

Insert the power adapter into the Type-C port.

#### ⑦ WiFi Antenna Port

Connect the WiFi antenna stick.

#### 8 HDMI-OUT

Internal HDMI signal output.

- Storage Card Slot Insert a Micro SD card.
- **Network Interface**Insert a wired network connection.

#### **①** USB2.0 and OTG Ports

Used for USB functions and mainboard debugging, firmware upgrades.

# 5. USB Image Update

#### 5.1. Image Requirements

- 1. Formats: BMP, PNG, JPG.
- 2. Resolution: Supports 3840x1080.

### 5.2. Image Processing

1. Install the image conversion tool xtacepSetup-V2.5.3.exe. Typically installed on drive D of the computer. After installation, a folder named "XT Picture Processing Tool" will appear in drive D. Enter this folder to find the files below.

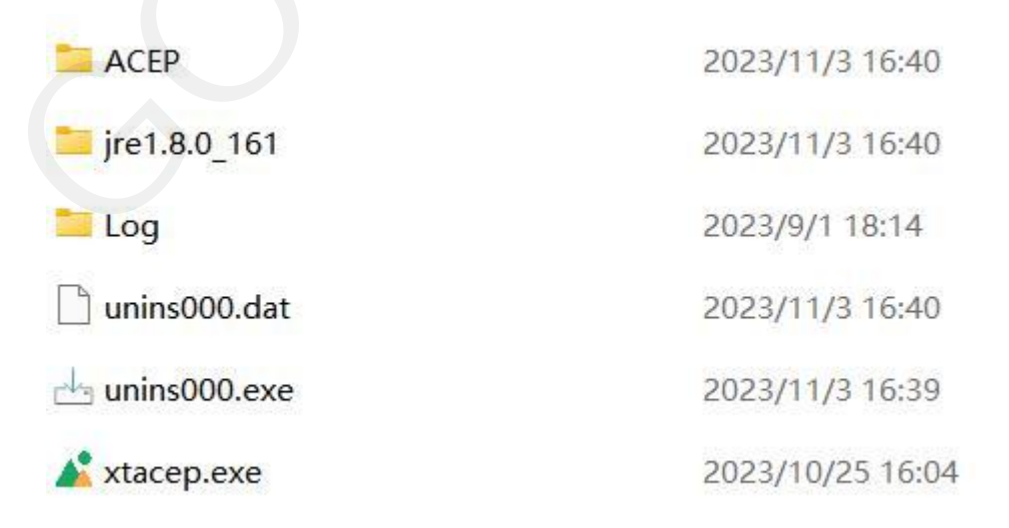

Success:0,Fail:0

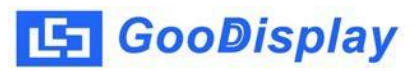

2. Place the images that need to be updated on drive D and save them in a newly created folder. Ensure that there are no spaces in the image path or filenames.

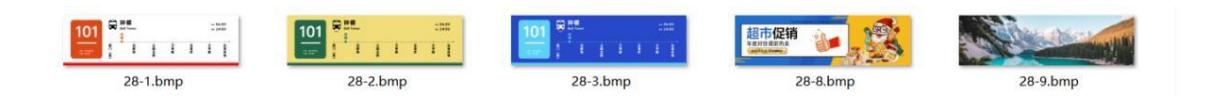

#### 3. Open the installed xtacep.exe software

| 🔏 Image Processing to | ool           |               |             |           |          |      |     |    |         |         |      | -          |         | ×      |
|-----------------------|---------------|---------------|-------------|-----------|----------|------|-----|----|---------|---------|------|------------|---------|--------|
| File Language         | Help          |               |             |           |          |      |     |    |         |         |      |            |         |        |
| EPD typ 28 colors     | s(3840*1080)  | ▼ Display P   | Mode colo   | ors 🔻     | Clear S  | cree | No  |    | • Inter | val Tim | Sec  | Please inp | ut time |        |
| Operate: Update       | ▼ Please sele | ect save path | Open Folder |           |          |      |     |    |         |         |      |            |         |        |
| Select All Proc       | ess Cancel    |               |             |           |          |      |     |    |         |         |      |            |         |        |
| Thumbnail             | Proof Thum    | Filename      |             | File Path |          | Sta  | Sta | Wi | Hei (   | ClearS  | Time | Process St | E       | rror N |
|                       |               |               |             |           |          |      |     |    |         |         |      |            |         |        |
|                       |               |               |             |           | No Data. |      |     |    |         |         |      |            |         |        |
|                       |               |               |             |           |          |      |     |    |         |         |      |            |         |        |

4.Click on 'File' in the upper left corner, then load the folder containing the images that need to be updated according to the path.

| File         | Language H        | lelp                           |                               |                              |            |     |      |       |           |      |              |         |
|--------------|-------------------|--------------------------------|-------------------------------|------------------------------|------------|-----|------|-------|-----------|------|--------------|---------|
| PD t         | p 28 colors(      | 3840*1080)                     | <ul> <li>Display !</li> </ul> | Mode colors 👻 C              | lear Scree | No  |      | • Int | erval Tim | Sec  | Please input | time    |
| pera         | te: Update        | <ul> <li>Please sel</li> </ul> | lect save path S              | aved Folder: E:\ Open Folder |            |     |      |       |           |      |              |         |
| √ s          | elect All Proces  | ss Cancel                      |                               |                              |            |     |      |       |           |      |              |         |
|              | Thumbnail         | Proof Thum                     | Filename                      | File Path                    | Sta        | Sta | Wi   | Hei   | ClearS    | Time | Process St   | Error M |
| $\checkmark$ |                   |                                | 28-1.bmp                      | D:\28-1.bmp                  | 0          | 0   | 3840 | 1080  | 01        | 30.0 |              |         |
| V            | 101 <b>**</b> . = |                                | 28-2.bmp                      | D:\ 28-2.bmp                 | 0          | 0   | 3840 | 1080  | .00       | 30.0 |              |         |
| $\checkmark$ | en en el          |                                | 28-3.bmp                      | D:\ 28-3.bmp                 | 0          | 0   | 3840 | 1080  |           | 30.0 |              |         |
| $\checkmark$ | 10080 😺 🥵         |                                | 28-8.bmp                      | D:\ 28-8.bmp                 | 0          | 0   | 3840 | 1080  | 00        | 30.0 |              |         |
| $\checkmark$ |                   |                                | 28-9.bmp                      | D:\ 28-9.bmp                 | 0          | 0   | 3840 | 1080  |           | 30.0 |              |         |
|              |                   |                                |                               |                              |            |     |      |       |           |      |              |         |
|              |                   |                                |                               |                              |            |     |      |       |           |      |              |         |
|              |                   |                                |                               |                              |            |     |      |       |           |      |              |         |
|              |                   |                                |                               |                              |            |     |      |       |           |      |              |         |
|              |                   |                                |                               |                              |            |     |      |       |           |      |              |         |
|              |                   |                                |                               |                              |            |     |      |       |           |      |              |         |
|              |                   |                                |                               |                              |            |     |      |       |           |      |              |         |

5. Image Resource Package Parameter Settings:

Choose the current product model in the 'EPD type' at the top left corner. Select 'monochrome' for Display mode, 'No' for Clear screen, and 'Second' for Interval Time. Finally, input the flashing interval in seconds in the blank space (default is 30s; if it exceeds 300s, the system will enter sleep mode).

6. Choose 'Update' for Operate. Click the "Please select save path" button and choose a path to save the processed images. Select 'Select All' to choose all images.

7. Click 'Process'. At this point, the software will begin processing the images, and the current progress will be displayed at the bottom of the software.

| 👗 lm            | age Processing to           | ol                        |                            |                                             |             |     |      |       |           |      | —            |         |
|-----------------|-----------------------------|---------------------------|----------------------------|---------------------------------------------|-------------|-----|------|-------|-----------|------|--------------|---------|
| File            | Language H                  | Help                      |                            |                                             |             |     |      |       |           |      |              |         |
| EPD ty<br>Opera | rp 28 colors(<br>te: Update | (3840*1080)<br>Please sel | Display N ect save path Sa | Ande colors Cleared Folder: E:\ Open Folder | ear Scree   | No  |      | ▼ Int | erval Tim | Sec  | Please input | time    |
| √ s             | elect All Proce             | cancel                    | <b>C</b> 1                 | rit, p.al.                                  | <b>C</b> 1- | 514 | 14/  |       | class.    | 71   | P 64         | 5 M     |
|                 |                             | Proof Thum                | Filename                   | File Path                                   | Sta         | Sta | WI   | Hei   | Clear5    | 20.0 | Process St   | Error M |
| V               |                             | 101 <sup>845</sup> in 1   | 2                          | D:\ 28_2 hmp                                | 0           | 0   | 2040 | 1000  |           | 30.0 | Success      |         |
| V               |                             | 101 PT                    | 2                          | D.\ 28-2.bmp                                | 0           | 0   | 5640 | 1000  |           | 50.0 | Success      |         |
| V               |                             | E CERCEE                  | 3                          | D:\ 28-3.bmp                                | 0           | 0   | 3840 | 1080  |           | 30.0 | Success      |         |
| $\checkmark$    |                             | A mesa                    | 4                          | D:\ 28-8.bmp                                | 0           | 0   | 3840 | 1080  | 0.0       | 30.0 | Success      |         |
| $\checkmark$    |                             |                           | 5                          | D:\ 28-2.bmp                                | 0           | 0   | 3840 | 1080  | 00        | 30.0 | Success      |         |
|                 |                             |                           |                            |                                             |             |     |      |       |           |      |              |         |
|                 |                             |                           |                            |                                             |             |     |      |       |           |      |              |         |
|                 |                             |                           |                            |                                             |             |     |      |       |           |      |              |         |
|                 |                             |                           |                            |                                             |             |     |      |       |           |      |              |         |
|                 |                             |                           |                            |                                             |             |     |      |       |           |      |              |         |
|                 |                             |                           |                            |                                             |             |     |      |       |           |      |              |         |
|                 |                             |                           |                            |                                             |             |     |      |       |           |      |              |         |
| < 5             | /5                          |                           | Processing                 | complete elanced time:42 566                |             |     |      |       |           |      | C            | >       |

8."When all images have been converted, you can click the 'Open Folder' button in the software to view the processed images. The processed images will be automatically generated in a folder named XT\_Resources, and the converted images will be saved in the image folder.

| image        | 2024/3/18 11:09 |
|--------------|-----------------|
| ] readme.txt | 2024/3/18 11:09 |
| slideShowImg | 2024/3/18 11:09 |
| update.ini   | 2024/3/18 11:09 |

# **5.3. Copying Images:**

Copy the XT\_Resources folder to the root directory of the USB flash drive.

# 5.4. Image Display:

1. Insert the USB flash drive into the USB 2.0 port of the machine and wait for about 30 seconds for the display to automatically refresh the images in the USB flash drive.

2. After the display shows the images from the USB flash drive, you can unplug the USB flash drive and use the UP and DOWN keys to switch between displaying the images.

# 6. WiFi Image Update: 6.1. Installing the App:

Press and hold the UP key for 3 to 10 seconds, then release it to display the current network configuration guide. Scan the QR code on the left side with your phone to download the app. After downloading and installing the app, scan the QR code on the right side to configure the connection to the router.

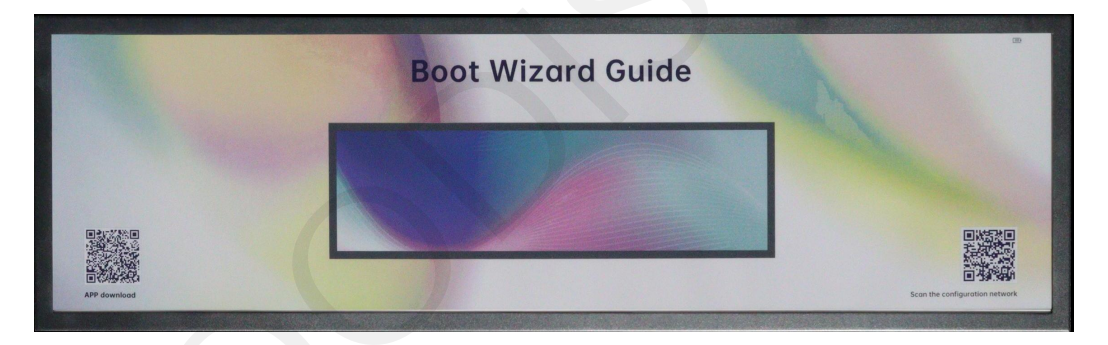

# 6.2. Network Configuration:

1. In the app, select Resources Device and click on the plus

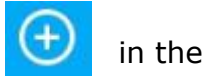

icon upper right corner to enter the image addition interface.

2. Select the button Scan code to add add the QR code on the right, and fill in the device name and other information. And start to configure the network for the device, and you need to send the WiFi password to the device with the help of the Bluetooth of the mobile phone. Note: The device needs to be restarted after the network configuration is complete.

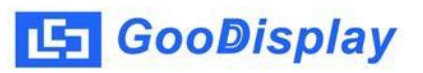

### 6.3. Image Display:

1. Check whether the device is online in the APP, if not, please manually pull down to update the device status.

2. Click on the online sign, find the Publish List , and click to enter the publishing list interface.

3. Click on Add Publishing Add Publication to enter the publishing plan setting interface.

4. Set the plan name, screen stay time (refresh interval between two images), and the images to be displayed. After setting everything, click the OK button

below Confirm . The software will then prompt with a success message. After successful publishing, the sign will play the images in the order selected in the publishing list.

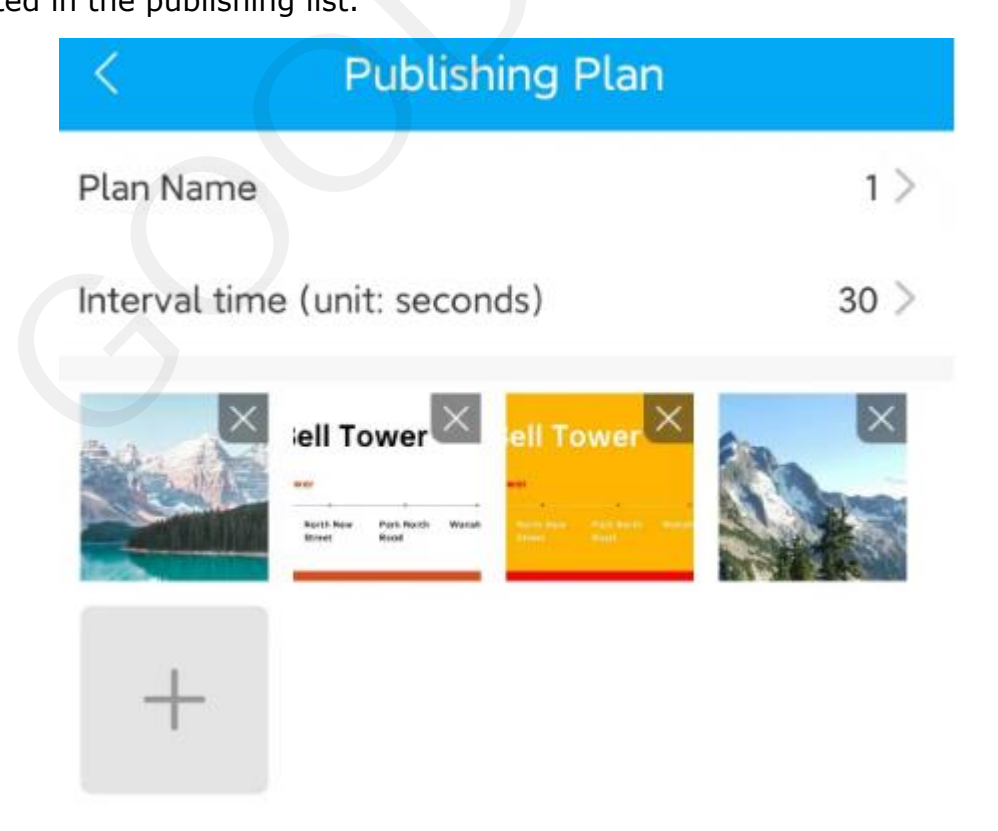

# 7. Packaging and installation

# 7.1 Please verify that you have received the following items included in the package:

Epaper display signage x1 USB power cable x1

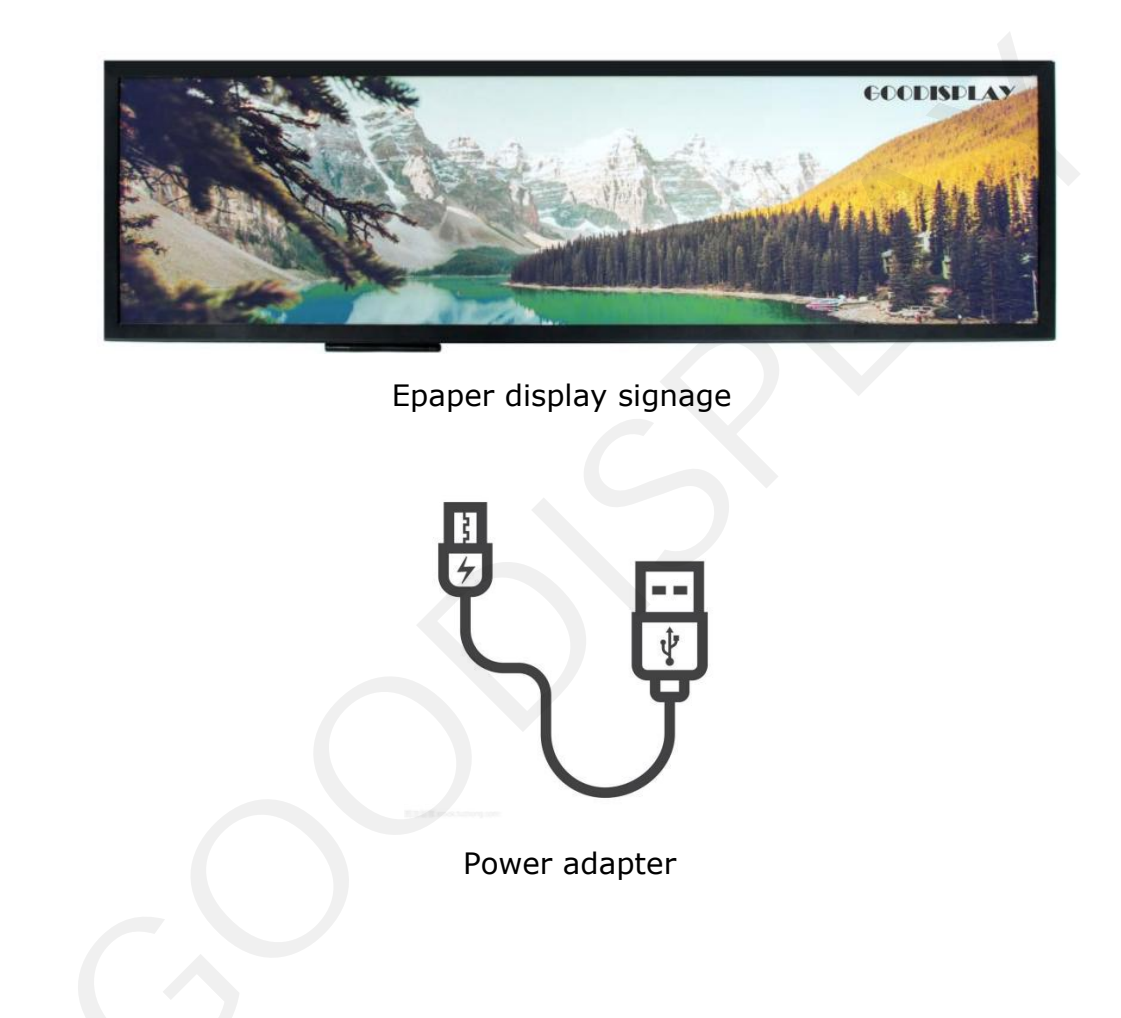

# 7.2 Product installation

1. The product should be installed on a flat surface, otherwise the product may fall over. Leave space between the back of the product and the wall for proper ventilation. Do not install the product in the kitchen, bathroom or in places exposed to moisture, otherwise the service life of the product may be shortened.

2. Please do not install the product at an altitude of 3,000 meters or above. Otherwise it may cause malfunction.

# 8.Precautions 8.1 Transportation precautions

1. Pay attention to waterproofing during transportation to avoid damage to the display sign;

2. Be careful not to squeeze the display sign during transportation to prevent screen damage;

3. During transportation, pay attention to the ambient temperature not exceeding 65°C.

# 8.2 Precautions for use

1. The ambient temperature of the display sign is controlled between  $-15^{\circ}C-65^{\circ}C$ ;

- 2. Clean the screen regularly to ensure that the displayed signs are clean and tidy;
- 3. Please do not dismantle the display sign without permission;
- 4. Pay attention to waterproofing during use and do not expose it to water;
- 5. Pay attention to avoid collisions during use

# 8.3 Storage considerations

The storage environment must be fire-proof, moisture-proof (humidity should not be higher than 90%), high temperature (temperature should not be higher than 70°C), backlog, dirt, heavy objects extrusion, and breakage;